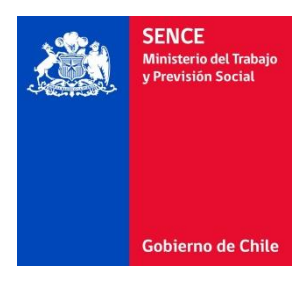

## Guía de registro asistencia SENCE

Para cumplir con las exigencias normativas de Sence, es absolutamente necesario que cada alumno realice registro de asistencia a los cursos a través del sitio Sence.

> Para ingresar hacer clic en el siguiente link: <u>Registro Asistencia Sence</u>

| <b>1</b> | SENCE<br>Ministerio del Trabajo<br>y Previsión Social | E<br>Isocial Sistema de Autenti |            |             |             | cación Sence - (SAS)<br>SENCE |  |
|----------|-------------------------------------------------------|---------------------------------|------------|-------------|-------------|-------------------------------|--|
|          |                                                       | INICIAR SESIÓN                  | REGÍSTRESE | GENERAR CUS | CAMBIAR CUS | ACTUALIZAR DATOS              |  |
|          | Gobierno de Chile                                     |                                 |            |             |             |                               |  |

## INICIAR SESIÓN

Por favor introduzca su Rut y CUS (Clave Única Sence -Contraseña) con mayúscula.

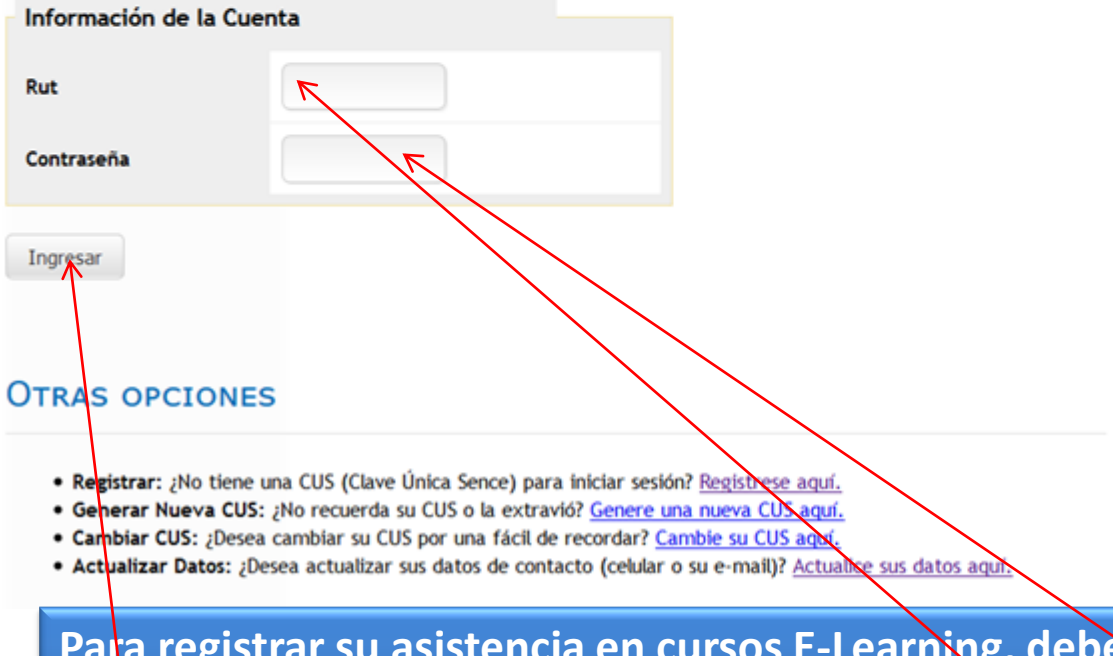

Para registrar su asistencia en cursos E-Learning, debes ingresar a registrar su horas cronológicas, ingresando tus datos de usuario y contraseña y seleccionar ingresar.

| SENC<br>Ministerio        | del Trabajo                                 |                                                                                                    |
|---------------------------|---------------------------------------------|----------------------------------------------------------------------------------------------------|
| y Previsio                | ח ססכופנ                                    |                                                                                                    |
|                           |                                             |                                                                                                    |
|                           |                                             |                                                                                                    |
|                           |                                             |                                                                                                    |
| Gobiern                   | o de Chile                                  |                                                                                                    |
|                           | 10                                          |                                                                                                    |
| SOS ELEARNIN              | 16                                          |                                                                                                    |
| г:                        |                                             |                                                                                                    |
| ABRE :                    |                                             |                                                                                                    |
|                           |                                             |                                                                                                    |
| licación De Exc           | el Para El Desarrollo De Planillas          |                                                                                                    |
| e Cálculo                 |                                             | (*) Estimado alumno, recordar que la sesión de un curso,<br>tiene una duración de 3 hrs., transcurrido este periodo |
| ombro loctitución         | Unión de Semicier de Canacitación Limitada  | su sesión caducara sin registrar el tiempo que permaneció                                                           |
|                           |                                             | en esta plataforma. Es por esto que debe siempre cerrar la                                                          |
| echa Inicio               | 21/08/2015                                  |                                                                                                    |
| cha Término               | 30/09/2015                                  | INICIAL SESION: Cuando usted presione este boton, estará dando<br>inicio a una sesión del curso seleccionado        |
| empo <mark>Sesi</mark> ón | 00:05:33                                    |                                                                                                    |
| Iniciar Sesión            |                                             | Cerrar Sesión: Cuando usted presiona este botón,                                                                    |
| inicial Sesion            |                                             | estara cerrando la sesión del curso activo.                                                                         |
|                           |                                             |                                                                                                    |
| licación de Exc           | el para el Desarrollo De Planillas          |                                                                                                    |
| P Calculo Nivel II        | ntermeaio                                   |                                                                                                    |
| ombre Institución         | Unión de Servicios de Capacitación Limitada |                                                                                                    |
| echa Inicio               | 21/08/2015                                  |                                                                                                    |

En esta opción se registra el tiempo de conexión a los cursos elearning que estés realizando.

Debes hacer clic en «Iniciar Sesión» para que comience a sumar el tiempo

30/09/2015

00:00:00

Fecha Término Tiempo Sesión

Iniciar Sesión

## Debes Cerrar Sesión antes de las 3 horas. De lo contrario la sesión caduca.